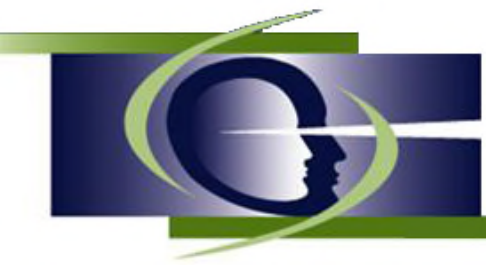

Institut de recherche fondamentale et clinique en psycho-orientation

Site Internet : www.irfcpo.org - Courriel : info@irfcpo.org

Le présent document vise à vous communiquer les consignes afin **de modifier** votre nom d'usager, votre adresse de courrier électronique ou votre mot de passe dans votre dossier d'utilisateur du Forum de l'IRFCPO

## 1. Accéder au forum de l'IRFCPO

Tout d'abord, accédez au Forum en allant à <u>www.irfcpo.org/forum</u>. Vous apercevrez l'écran d'accueil suivant. Cliquez sur « **Connexion** »

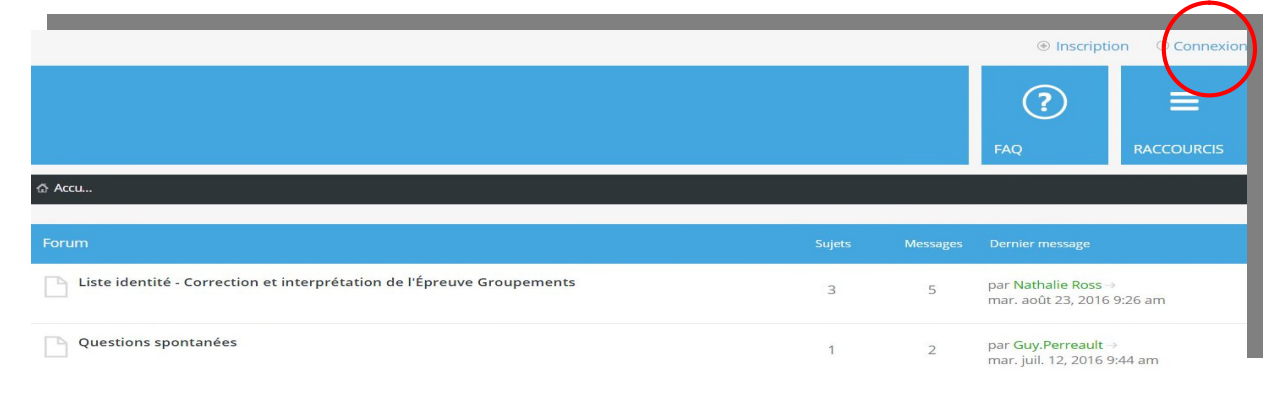

## 2. Accéder au Panneau de contrôle de l'utilisateur

Pour accéder au Panneau de contrôle de votre compte d'utilisateur, cliquez sur votre nom d'utilisateur situé dans le coin supérieur droit de l'écran (Ex. JGirard\_test). Une fenêtre s'ouvrira et vous permettra de cliquer sur **Panneau de contrôle de l'utilisateur.** 

| ( | Q Notifications | ⊠ Messages privés JGirard_test •     |
|---|-----------------|--------------------------------------|
|   |                 | Panneau de contrôle de l'utilisateur |
|   |                 | Profil                               |
|   |                 | Déconnexion                          |
|   |                 |                                      |
|   |                 |                                      |

La page d'accueil du Panneau de contrôle de l'utilisateur apparaîtra ainsi. Il s'agit de la page principale de cette application (voir l'écran ci-après)

Pour accéder aux réglages de votre compte, vous devez sélectionner l'onglet **Profil** 

|                                                               | (?) ≡   FAQ RACCOURCIS                                                                                                    |  |  |  |  |  |  |
|---------------------------------------------------------------|----------------------------------------------------------------------------------------------------|--|--|--|--|--|--|
| ගී Accueil du forum                                           |                                                                                                    |  |  |  |  |  |  |
| Panneau de contrôle                                           | e de l'utilisateur                                                                                                    |  |  |  |  |  |  |
| Vue d'ensemble Profil P                                       | éférences du forum Messages privés Groupes d'utilisateurs Amis et ignorés                                                                                                    |  |  |  |  |  |  |
| Page principale<br>Gérer les abonnements<br>Gérer les favoris | Bienvenue sur le panneau de contrôle de l'utilisateur. Dans ce dernier, vous pouvez consulter et mettre à jour votre profil, vos préférences et vos<br>abonnements aux forums et aux sujets. Si l'administrateur du forum a autorisé l'utilisation de la messagerie privée, vous pouvez également<br>envoyer des messages aux autres utilisateurs. Veuillez vous assurer d'avoir consulté toutes les annonces avant de continuer.<br>Votre activité |  |  |  |  |  |  |
| Gérer les brouillons                                          | Inscription : mar. août 23, 2016 4:04 pm<br>Dernière visite : mer. sept. 28, 2016 2:55 pm                                                                                                    |  |  |  |  |  |  |
| Gerer les pieces jointes<br>Gérer les notifications           | (0.00 messages par jour / 0.00 % du nombre total de messages)                                                                                                    |  |  |  |  |  |  |

Vous accéderez ainsi à la section vous permettant d'éditer ou de modifier votre profil d'utilisateur (voir écran suivant)

| ය Accueil du forum                     |           |                      |                        |                              |                          |
|----------------------------------------|-----------|----------------------|------------------------|------------------------------|--------------------------|
| Panneau de                             | contr     | ôle de l'utilisateu  | ur                     |                              |                          |
| Vue d'ensemble                         | Profil    | Préférences du forum | Messages privés        | Groupes d'utilisateurs       | Amis et ignorés          |
|                                        |           | Éditer le profi      | il [ Consulter le pr   | ofil ]                       |                          |
| Éditer le profil                       |           | Veuillez noter que   | e ces informations pe  | uvent être visibles aux autr | es membres. Soyez prudei |
| Éditer la signature                    | e         | les champs marq      | ués par * sont obligat | oires.                       |                          |
| Éditer l'avatar<br>Éditer les réglages | s du comp | Site internet :      |                        |                              |                          |
| Gérer les clés de c                    | connexior | Fasebook :           |                        |                              |                          |
| automatiques                           |           | Twitter :            |                        |                              |                          |
|                                        |           | YouTube :            |                        |                              |                          |
|                                        |           | Google+ :            |                        |                              |                          |

En sélectionnant Éditer les réglages du compte, vous accéderez à la page qui permettra de modifier votre nom d'utilisateur, votre adresse de courriel ou votre mot de passe en **3 étapes**.

| තී Accueil du forum                                                                                                    |           |                                                                                                    |                                                                                                    |                                                       |         |                                     |   |         |
|----------------------------------------------------------------------------------------------------|-----------|----------------------------------------------------------------------------------------------------|----------------------------------------------------------------------------------------------------|-------------------------------------------------------|---------|-------------------------------------|---|---------|
| Panneau de                                                                                                    | contr     | ôle de l'utilisateu                                                                                                    | ır                                                                                                    |                                                       |         |                                     |   |         |
| Vue d'ensemble                                                                                                    | Profil    | Préférences du forum                                                                                                    | Messages privés                                                                                                    | Groupes d'utilisate                                   | eurs    | Amis et ignorés                     |   |         |
|                                                                                                    |           | Éditer les régl                                                                                                    | ages du compte                                                                                                    |                                                       |         |                                     |   |         |
| Éditer le profil<br>Éditer la signature<br>Éditer l'avatar<br>Éditer les réglages<br>Gérer les clés de c<br>automatiques | s du comp | Nom d'utilisateur<br>Doit être compris<br>Adresse de courri<br>Nouveau mot de<br>Doit être compris<br>te Confirmer le mot<br>Vous ne devez con<br>avez modifié ce de | :<br>entre 3 caractères et :<br><b>er électronique</b> :<br><b>passe :</b><br>entre 6 caractères et :<br><b>de passe :</b><br>nfirmer votre mot de p<br>ernier cl-dessus. | 20 caractères.<br>100 caractères.<br>asse que si vous | JGiran  | d_test<br>tation.girard@outlook.com | 0 | Exemple |
|                                                                                                    |           | Mot de passe actu<br>Pour modifier vot<br>courrier électroni<br>devez saisir votre                                                                                   | <b>uel :</b><br>re mot de passe, votre<br>que ou votre nom d'ut<br>mot de passe actuel.                                                                                   | adresse de<br>ilisateur, vous                         | Réiniti | aliser Envoyer                      | 8 | 0       |

Après avoir modifié l'une ou l'autre des informations de base de votre compte, vous devez <u>entrer votre mot de passe actuel</u> avant de cliquer sur **Envoyer** 

Vos modifications seront appliquées immédiatement à votre compte d'utilisateur.

Avant de quitter cette page, assurez-vous de noter vos nouvelles informations afin d'être en mesure d'accéder à votre compte par la suite.

Pour toute question ou difficulté que vous rencontrez dans la modification des paramètres de votre compte, n'hésitez pas à communiquer avec l'administrateur du forum à l'adresse suivante :

forum@irfcpo.org